# 在RV34x路由器上配置静态IP WAN设置

# 简介

广域网(WAN)是覆盖广域的网络。用户或用户网络可以通过Internet服务提供商(ISP)连接到 Internet,ISP提供各种方法来设置具有Internet连接的客户端。这些方法可以是自动动态主机 配置协议(DHCP)、静态互联网协议(IP)、以太网点对点协议(PPPoE)、点对点隧道协议 (PPTP)、第2层隧道协议(L2TP)、网桥和无状态地址自动IPv6的配置(SLAAC)。

要根据网络要求和设置正确设置Internet连接,必须在路由器上配置正确的WAN设置。您的 ISP应为您提供一些WAN设置,例如用户名、密码、IP地址和DNS服务器。

在此场景中,ISP的设置要求路由器使用静态IP设置来连接到Internet。此连接类型允许您在一段时间内为设备专门分配首选IP地址。静态IP主要用于不更改Internet上IP地址的设备服务。

### 目标

本文旨在向您展示如何在RV34x路由器上配置静态IP WAN设置。

# 适用设备

- RV340
- RV340W
- RV345
- RV345P

## 软件版本

• 1.0.01.17

### 配置静态IP WAN设置

注意:ISP为您的连接提供静态IP地址和其他特定地址。

步骤1.访问路由器基于Web的实用程序,然后选择WAN > WAN Settings。

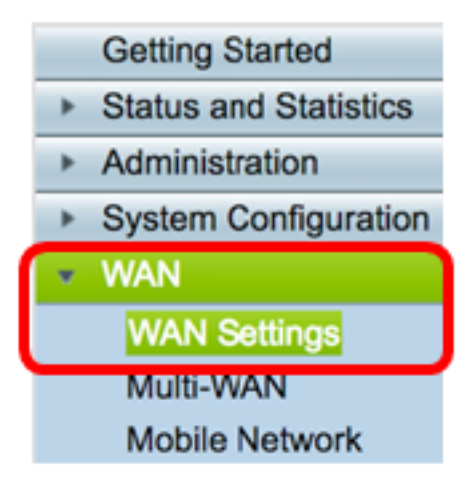

步骤2.在WAN表中,单击"添加"按钮。

| WAN Table |      |      |                      |  |
|-----------|------|------|----------------------|--|
|           | Name |      | IPv4 Address/Netmask |  |
|           | WAN1 |      | 124.6.177.116/29     |  |
|           | WAN2 |      | -                    |  |
|           | Add  | Edit | Delete               |  |

步骤3.在显示的Add/Edit WAN Sub-interface窗口中,单击要配置的WAN接口。

| Add/Edit WAN Sub-interface |                       |      |  |
|----------------------------|-----------------------|------|--|
|                            | Interface OWAN1 OWAN2 |      |  |
|                            | Sub-Interface Name:   | WAN1 |  |

注意:在本例中,选择WAN1。这是默认设置。

步骤4.在提供的字段中输入VLAN ID。在本例中,使用1。

| Interface           | WAN1   | O WAN2 |
|---------------------|--------|--------|
| Sub-Interface Name: | WAN1.1 |        |
| VLAN ID:            | 1      |        |

**注意:**Sub-Interface Name区域会根据输入的WAN和VLAN ID自动更新。在本例中,显示WAN1.1,表示WAN 1和VLAN 1。

步骤5.点击您正在使用的连接的选项卡。

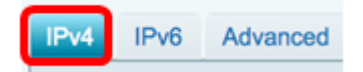

**注意:**在本例中,选择IPv4。这是默认设置。如果使用IPv6,请跳<u>至IPv6</u>。

IPv4

步骤6.点击Static IP单选按钮以选择Connection Type。

| IPv4  | IPv6      | Advanced |           |
|-------|-----------|----------|-----------|
| Conne | ection Ty | vpe: 🔾   | DHCP      |
|       |           |          | Static IP |
|       |           | Ŭ        | PPPoE     |
|       |           | 0        | PPTP      |
|       |           | 0        | L2TP      |
|       |           | 0        | Bridge    |

步骤7.在Static IP Settings(静态IP设置)下,在IP Address(IP地址)字段中输入路由器将

#### 使用的静态IP地址。

| Connection Type:                  | <ul> <li>DHCP</li> <li>Static IP</li> <li>PPPoE</li> <li>PPTP</li> <li>L2TP</li> <li>Bridge</li> </ul> |
|-----------------------------------|----------------------------------------------------------------------------------------------------|
| Static IP Settings<br>IP Address: | 192.168.2.2                                                                                            |

**注意:**在本例中,使用192.168.2.2。

步骤8.在提供的字段中输入网络掩码。

| Static IP Settings |               |
|--------------------|---------------|
| IP Address:        | 192.168.2.2   |
| Netmask:           | 255.255.255.0 |

**注意:**在本例中,使用255.255.255.0。

步骤9.在提供的字段中输入默认网关。

| Netmask:         | 255.255.255.0 |  |
|------------------|---------------|--|
| Default Gateway: | 192.168.2.0   |  |

**注意:**在本例中,使用192.168.2.0。

步骤10.在提供的字段中输入Static DNS 1。

| Default Gateway: | 192.168.2.0 |  |
|------------------|-------------|--|
| Static DNS 1:    | 192.168.2.0 |  |

**注意:**在本例中,使用192.168.2.0。

步骤11.(可选)在提供的字段中输入Static DNS 2。

| Static DNS 1: | 192.168.2.0 |  |
|---------------|-------------|--|
| Static DNS 2: | 192.168.2.1 |  |

步骤12.单击"**应用"**。

| Apply | Cancel |
|-------|--------|
|       |        |

步骤1.单击IPv6选项卡。

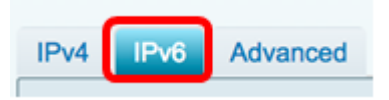

步骤2.单击Static IP(静态IP)单选按钮以选择Connection Type(连接类型)。

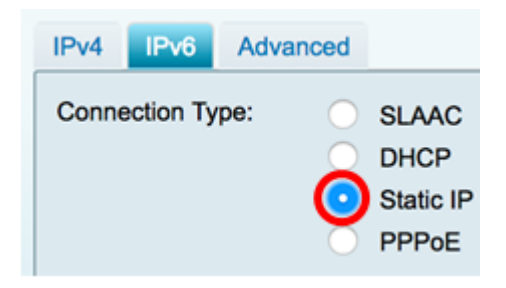

步骤3.在Static IP Settings(静态IP设置)下,在提供的字段中输入IPv6 IP地址。

| Connection Type:   | SLAAC                         |
|--------------------|-------------------------------|
|                    | O DHCP                        |
|                    | <ul> <li>Static IP</li> </ul> |
|                    |                               |
|                    |                               |
|                    |                               |
| Static IP Settings |                               |
| IP Address:        | 2001:DB8:0:CD30::123:4567     |
|                    |                               |

注意:在本例中,使用2001:DB8:0:CD30::123:4567。

步骤4.在提供的字段中输入前缀长度。这决定了地址中的位数。

| Static IP Settings |                           |               |
|--------------------|---------------------------|---------------|
| IP Address:        | 2001:DB8:0:CD30::123:4567 |               |
| Prefix Length      | 64                        | (Range:0-128) |

**注意:**在本例中,使用64。

步骤5.在提供的字段中输入IPv6默认网关。

| Prefix Length    | 64         | (Range:0-128)   |
|------------------|------------|-----------------|
| Default Gateway: | 2001:DB8:0 | :CD30::123:4566 |

注意:在本例中,使用2001:DB8:0:CD30::123:4566。

步骤6.在提供的字段中输入静态DNS 1地址。

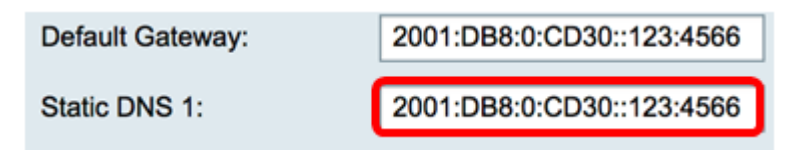

注意:在本例中,使用2001:DB8:0:CD30::123:4566。

步骤7.(可选)在提供的字段中输入静态DNS 2地址。

| Static DNS 1: | 2001:DB8:0:CD30::123:4566 |
|---------------|---------------------------|
| Static DNS 2: | 2001:DB8:0:CD30::123:4555 |

**注意:**在本例中,使用2001:DB8:0:CD30::123:4555。

步骤8.(可选)如果您使用DHCPv6前缀委派,请选中DHCP-PD复选框。

| OHCP-PD                   |                    |  |
|---------------------------|--------------------|--|
| 步骤9.(可选)在提供的              | ]字段中输入前缀名称。        |  |
| OHCP-PD                   | Prefix Name DHCPv6 |  |
| <b>注意:</b> 在本例中,使用DHCPv6。 |                    |  |
| 步骤10.单击" <b>应用"</b> 。     |                    |  |
| Apply Cancel              |                    |  |

您现在已成功将RV34x路由器WAN设置设置为静态IP。